## Manually Recording Waivers

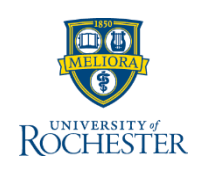

As part of your work, you may need to record different types of Waivers on a student's account. The steps for manually recording all Waivers are the same in UR Student. Other waivers are applied by automated processes.

- 1. Type **Rec Stu Waiv** in the search field \*No need to type the whole task in UR Student!
- 2. Select **Record Student Waiver** from the dropdown
- 3. Type **Student's name** or **UR ID** in Student field and press Enter

**Note:** The Financial Aid Record field populates automatically

- 4. Click the More icon in the Award Year field to select **Award Year**
- 5. Click the more icon in the Academic Period field to select **Academic Period**
- 6. Type part of the **Waiver name in** the Waiver Item field and press Enter

**Note:** UR Student will yield all results that meet your search criteria – watch the spelling when you search

7. Select the **Waiver Item** from drop-down, if necessary

**Note:** The **Accounting** fields populate automatically – you must not edit these

- 8. Enter the Waiver Amount
- 9. Optional: Type a **Memo** to record any exceptions or any information you think may be helpful when you or someone else review the waiver in the future
- 10. Click OK
- 11. Click Done

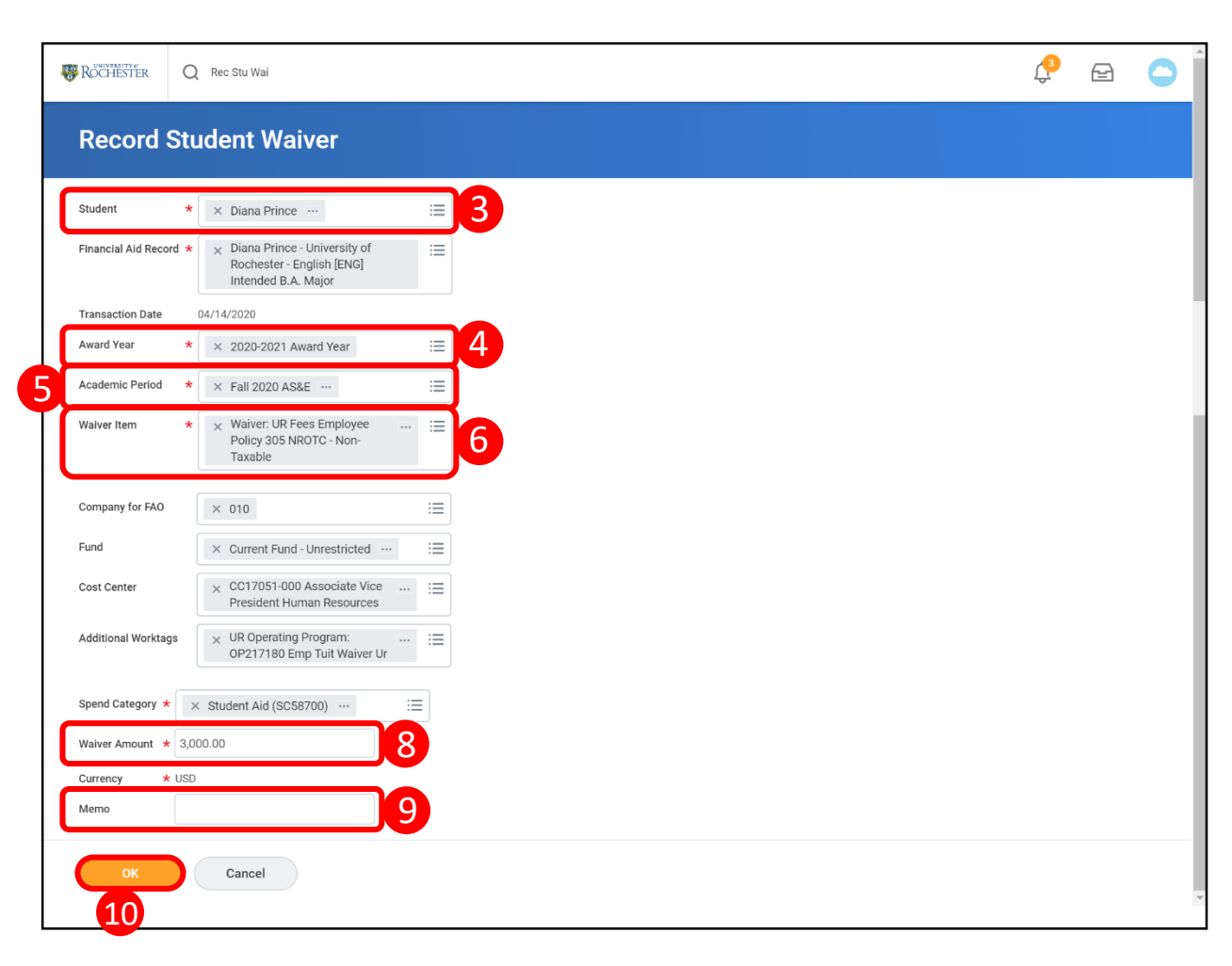

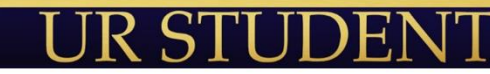